# MYCARENET – MISE À JOUR EID MIDDLEWARE & VIEWER

### **1** INTRODUCTION

Les logiciels fédéraux « eID » permettent à votre ordinateur de pouvoir lire votre carte eID ainsi que de récupérer les certificats utiles pour les authentifications ou signatures de certaines fonctionnalités et/ou certains sites Internet.

Comme pour la plupart des logiciels, ils ont besoin d'être mis à jour.

Cette procédure détaille les étapes utiles pour mettre à jour le logiciel eID Middleware (qui permet l'utilisation de votre carte eID) et le logiciel eID Viewer (qui permet de lire carte eID et d'afficher les données).

#### **2** INSTALLATION

- Se rendre sur le site officiel eID Belgium : <u>https://eid.belgium.be/fr</u>
- La première page affiche les deux logiciels qui doivent être téléchargés et installés pour le bon fonctionnement de MyCareNet sur votre ordinateur :
  - o eID (Middleware)
  - o eID Viewer

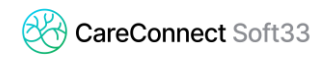

## 2.1 Installation du eID (Middleware)

- Cliquer sur « Téléchargement »

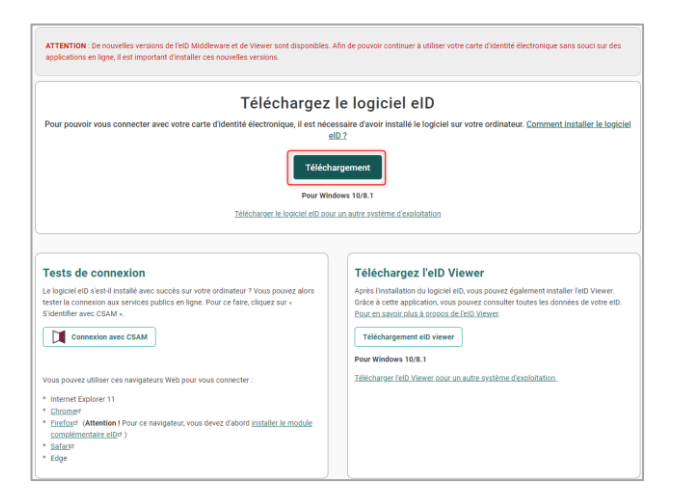

- Cliquer sur « Accepter et télécharger »

| MPORTANT – VEUILLEZ LIRE ATTENTIVEMENT LES INFORMATIONS SUIVANTES<br>Yinstallez pas, ne téléchargez pas ou n'utilisez pas le logiciel elD Software avant d<br>présent Contrat (y compris son Annexe). En cliquant sur « Accepter et télécharger<br>en utilisant 'elD Software, vous reconnaissez être soumis aux conditions reprises e<br>ion Annexe). Si vous n'acceptez pas lesdites conditions du présent contrat (et/ou<br>proix dans le coin supérieur droit et/ou n'installez pas le logiciel elD Software. | AVANT D'UTILISER CE LOGICIEL:<br>'avoir lu et accepté les conditions du<br>», en installant, en téléchargeant ou<br>dans le présent Contrat (y compris<br>son Annexe), cliquez sur la petite |
|----------------------------------------------------------------------------------------------------|----------------------------------------------------------------------------------------------------|
|                                                                                                    |                                                                                                    |
| ttendu que ce logiciel elD Software est livré dans une version finale;                                                                                                    |                                                                                                    |
| Attendu que ce logiciel elD Software est livré dans une version finale;<br>Attendu que cet elD Software est fourni gratuitement par SPF STRATÉGIE ET APPUI<br>les fins d'utilisation intensive par toute tierce partie soumise aux conditions du prés                                                                                                    | – DG TRANSFORMATION DIGITALE à sent Contrat;                                                                                                    |

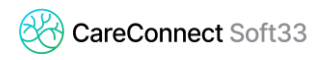

- Lorsque le téléchargement est terminé, lancer l'installation en cliquant sur le fichier téléchargé

| Pour pouvo                                                                                                    | Licence du logiciel elD Software                                                                                                    |  |
|----------------------------------------------------------------------------------------------------|----------------------------------------------------------------------------------------------------|--|
|                                                                                                    | IMPORTANT - VEULLEZ LIRE ATTENTIVEMENT LES INFORMATIONS SUIVANTES AVANT D'UTILISER CE LOGICIEL:<br>n'installez pas, ne téléchargez pas ou n'utilisez pas le logiciel elD Software avant d'avoir lu et accepté les conditions du<br>présent Contrat (y compris son Annexe). En cliquant sur - Accepter et télécharger », en installant, en téléchargeant ou<br>en utilisant l'elD Software, vous reconnaissez être soumis aux conditions teprises dans le présent Contrat (y compris<br>son Annexe). Si vous n'acceptez pas leadies conditions du présent contrat (e/ou son Annexe), cliquez sur la petite<br>croix dans le coin supérieur droit et/ou m'installez pas le logiciel elD Software. |  |
| Tests de                                                                                                    | Attendu que ce logiciel elD Software est livré dans une version finale;                                                                                                    |  |
| Le logiciel et<br>tester la com                                                                                            | Attendu que cet elD Software est fourni gratuitement par SPF STRATÉGIE ET APPUI – DG TRANSFORMATION DIGITALE à<br>des fins d'utilisation intensive par toute tierce partie soumise aux conditions du présent Contrat:                                                                                                    |  |
| Stidentifier av                                                                                                    | Accepter et télécharger<br>Si vous avez un problème de Méchargement, essayez orthe suite source:<br>Belourn etb-Quickinnstier 50, 17, 56950 exe                                                                                                    |  |
| <ul> <li>Vois polver 4</li> <li>Internet Exp</li> <li>Enconset</li> <li>Enconset</li> <li>Safarat</li> <li>Edge</li> </ul> | lorer 11<br>Itention I Pour ce navigateur, vous devez d'abord <u>installer le module</u><br>taire eID <sup>er</sup> )                                                                                                    |  |
| Selgium eID-Quickexe                                                                                                    |                                                                                                    |  |

- Suivre les différentes étapes d'installation

| Installation Logiciel elD                   | _       |       | ×    |
|---------------------------------------------|---------|-------|------|
| Bienvenue!                                  |         | - 15  |      |
| Cliquez sur "Installer" pour installer le l | ogiciel | eID   |      |
| Annuler                                     |         | Insta | ller |

| Installation Logiciel elD: Terminé | —         |       | $\times$ |
|------------------------------------|-----------|-------|----------|
| Den Terminé                        |           |       |          |
| Plus d'infos                       |           |       |          |
|                                    |           |       |          |
|                                    |           |       |          |
|                                    |           |       |          |
| Annuler                            | Précédent | Suiva | nt       |

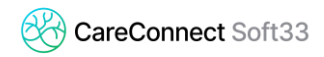

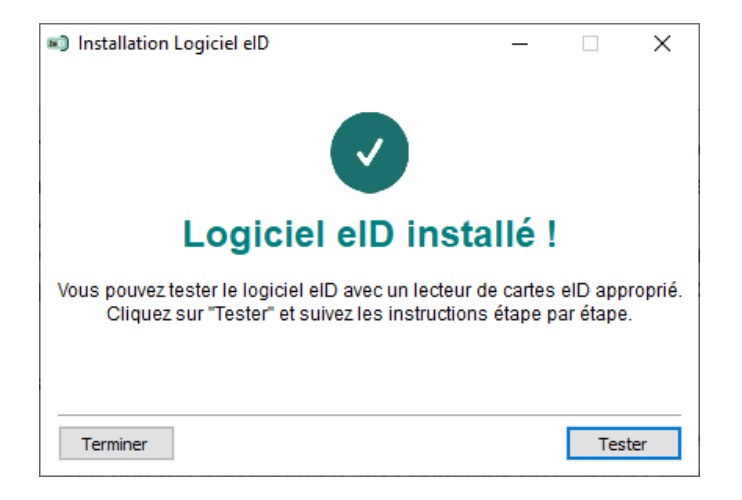

- Cliquer sur « Terminer »

#### 2.2 Installation du eID (Viewer)

- Sur le site Internet eID, télécharger et installer eID Viewer

| ATTENTION : De nouvelles versions de l'eID Middleware et de Viewer sont disponibles. Afin de pouvoir continuer à utiliser votre carte d'identité électronique sans souci sur des<br>applications en ligne, il est important d'installer ces nouvelles versions.                                                                            |                                                                                                    |  |  |
|----------------------------------------------------------------------------------------------------|----------------------------------------------------------------------------------------------------|--|--|
| Téléchargez le logiciel elD                                                                                                    |                                                                                                    |  |  |
| Pour pouvoir vous connecter avec votre carte d'identité électronique, il est nécessaire d'avoir installé le logiciei sur votre ordinateur. Comment installer le logiciel elD ?                                                                                                    |                                                                                                    |  |  |
| Téléchargement<br>Pour Windows 10/8.1<br>Télécharger le lopicel etD pour un aufre système d'excloitation                                                                                                    |                                                                                                    |  |  |
| Tests de connexion<br>Le logicil et D 'Seri-li Instalé avec succès sur votre ordinateur ? Yous pouvez alors<br>tester la connexion aus services publics en ligne. Pour ce faire, cliquez sur «<br>Sidentifer avec CBAM ».                                                                                                    | Téléchargez l'elD Viewer<br>Arèré Installation du biglei el ID, vous pouvez également installer felD Viewer.<br>Gricé a è cet es application, vous pourez consulter toutes les données de votre elD.<br>Pour en sevoir plus à arosons de feit) Viewer<br>Téléchargement elD viewer<br>Pour Windows 10/6.1 |  |  |
| Vous pouvez utiliser ces navigateurs Web pour vous connecter :           * Internet Diplorer 11           © Extension 4           * Extension 4           * Extension 4           * Extension 4           * Extension 4           * Status           * Extension 4           * Extension 4           * Extension 4           * Extension 4 | Télécharper, felD. Viewer, zour, sur autre système d'exeloitation.                                                                                                    |  |  |

- Cliquer sur « Accepter et télécharger »
- Lorsque le téléchargement est terminé, lancer l'installation en cliquant sur le fichier téléchargé

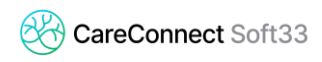

| Pour pouvo                                                                                                  | Licence du logiciel elD Software × Pour Windows 10/8.1 Version imprimable                                                                                                    |
|----------------------------------------------------------------------------------------------------|----------------------------------------------------------------------------------------------------|
|                                                                                                    | IMPORTANT - VEUILLEZ LIRE ATTENTIVEMENT LES INFORMATIONS SUIVANTES AVANT D'UTILISER CE LOGICIEL:<br>n'installez pas, ne téléchargez pas ou n'utilisez pas le logiciel elD Software avant d'avoir lu et accepté les conditions du<br>présent Contrat (y compris son Annexe). En cliquant sur « Accepter et télécharger », en installant, en téléchargeant ou<br>en utilisant l'elD Software, vous reconnaissez être soumis aux conditions reprises dans le présent Contrat (y compris<br>son Annexe). Si vous racceptez pas lesdites conditions du présent contrat (v compris<br>son Annexe). Si vous racceptez pas lesdites conditions du présent contrat (v uson Annexe), cliquez sur la petite<br>croix dans le coin supérieur droit et/ou n'installez pas le logiciel elD Software.<br>Attendu que ce logiciel elD Software est livré dans une version finale; |
| Le logiciel eit<br>tester la com<br>Sidentifier av                                                          | Attendu que cet elD Software est fourni gratuitement par SPF STRATÉGIE ET APPUI – DG TRANSFORMATION DIGITALE à<br>des fins d'utilisation intensive par toute tierce partie soumise aux conditions du présent Contrat:<br>Accepter et télécharger<br>Si vous avez un problème de téléchargement, essayez cette autre source:<br>Belgum eD Viewer Installer 50.20.5551 ese                                                                                                    |
| <ul> <li>Internet Ex</li> <li>Chromed</li> <li>Eirefoxd (compleme</li> <li>Safarid</li> <li>Edge</li> </ul> | olorer 11<br>Attention ! Pour ce navigateur, vous devez d'abord <u>installer le module</u><br><u>ttaire elD</u> et )                                                                                                    |
| Belgium elD Vieweexe                                                                                        |                                                                                                    |

- Suivre les différentes étapes d'installation

| Installation elDViewer  |                     | _       |       | ×    |
|-------------------------|---------------------|---------|-------|------|
| Bien                    | venue!              |         |       |      |
| Cliquez sur "Installer" | ' pour installer l' | elDView | er    |      |
| b                       | eD                  |         |       |      |
| Annuler                 |                     |         | Insta | ller |
|                         |                     |         |       |      |
|                         |                     |         | _     |      |

| Installation elDViewer — |        | ×   |
|--------------------------|--------|-----|
|                          |        |     |
| elDViewer installé !     |        |     |
|                          | Termin | ner |